# ESTADÍSTICAS DE TIEMPOS DE TRAMITACIÓN

Informes y Listados/Informes Generales/Seguimiento de Expedientes/**Estadística de tiempos de tramitación** 

Esta opción permite generar una serie de listados estadísticos sobre los tiempos de tramitación.

Al seleccionar, Informes y Listados, Informes Generales, Seguimiento de Expedientes, Estadística de tiempos de tramitación, se mostrará la pantalla de búsqueda con los siguientes filtros opcionales:

| Estadística de Tiempos de Tramitación |                            |
|---------------------------------------|----------------------------|
| Desde Fecha de Creación               | 01/01/2013                 |
| Hasta Fecha de Creación               | 21/05/2013                 |
| Desde Usuario Creación                | <b>•</b>                   |
| Hasta Usuario Creación                | <b>•</b>                   |
| Desde Serie                           | E13 🔎 ENTRADA 2013         |
| Hasta Serie                           | E13 🔎 ENTRADA 2013         |
| Desde Procedimiento                   |                            |
| Hasta Procedimiento                   | <b>_</b>                   |
| Desde № Expediente                    |                            |
| Hasta № Expediente                    | 999999                     |
| Estado del Expediente                 | Todos                      |
| Desde Usuario Tramitación Siguiente   | •                          |
| Hasta Usuario Tramitación Siguiente   |                            |
| Desde Departamento                    | <b>•</b>                   |
| Hasta Departamento                    | <b>•</b>                   |
| Contenido del Informe                 | Resumido por Procedimiento |
|                                       |                            |

**Desde / Hasta Fecha de Creación:** Permite buscar registros dentro del límite de las fechas de creación marcadas.

Desde / Hasta Usuario: Para incluir expedientes abiertos por unos usuarios determinados.

Desde / Hasta Serie: Para determinar las series que se quieren visualizar.

**Desde / Hasta Procedimiento:** Para buscar registros dentro de los procedimientos marcados en los límites.

**Desde / Hasta Nº Expediente:** Para delimitar los números de expediente que se quieren visualizar.

Estado: Para filtrar por el estado de los expedientes.

| Estado | Todos 💌                            |
|--------|------------------------------------|
| Tipo   | Todos<br>Pendientes<br>Finalizados |

**Desde / Hasta Usuario:** Para incluir expedientes cuyo usuario tramitador siguiente o informante responsable se corresponde con unos usuarios determinados.

**Desde / Hasta Departamento:** Para buscar expedientes filtrándolos por departamento de los usuarios tramitadores siguientes.

Contenido del Informe: Para determinar el tipo de informe.

| Contenido del Informe | Resumido por Procedimiento 💌                |  |
|-----------------------|---------------------------------------------|--|
|                       | Resumido por Procedimiento                  |  |
|                       | Resumido por Serie                          |  |
|                       | Detallado por Procedimiento                 |  |
|                       | Usuario Tramitación Siguiente               |  |
|                       | Departamento                                |  |
|                       | Detallado por Usuario Tramitación Siguiente |  |

El filtro Serie dispone de un asistente, que facilita la consulta de valores válidos para ese campo, y se activa mediante el icono 🔎.

Este icono activa una ventana flotante con varios campos de filtro y botones de acción.

| Busqueda límite: 'Serie' |       |              |                   |       |
|--------------------------|-------|--------------|-------------------|-------|
| SERIE DESCRIPCIÓN        | FECHA | USUARIO ALTA | _                 |       |
|                          |       |              | Dunne 🛣 Imurimir  | Calla |
|                          |       |              | Buscar 🖂 imprimir | Sair  |
|                          |       |              |                   |       |
|                          |       |              |                   |       |
|                          |       |              |                   |       |
|                          |       |              |                   |       |
|                          |       |              |                   |       |
|                          |       |              |                   |       |
|                          |       |              |                   |       |
|                          |       |              |                   |       |
|                          |       |              |                   |       |
|                          |       |              |                   |       |
|                          |       |              |                   |       |
|                          |       |              |                   |       |
|                          |       |              |                   |       |
|                          |       |              |                   |       |
|                          |       |              |                   | 11.   |

La ventana contiene una serie de campos de texto, relacionados con el filtro. Estos campos varían dependiendo del filtro al que está asociada la ventana. En ellos se pueden introducir valores que se utilizarán como restricciones en las búsquedas.

# Botones de acción:

**Buscar:** Se recuperan los valores de los campos que aparecen en la ventana, de todos aquellos registros que cumplen con las restricciones que se hayan introducido. El resultado de la búsqueda se muestra en el recuadro inferior de la ventana.

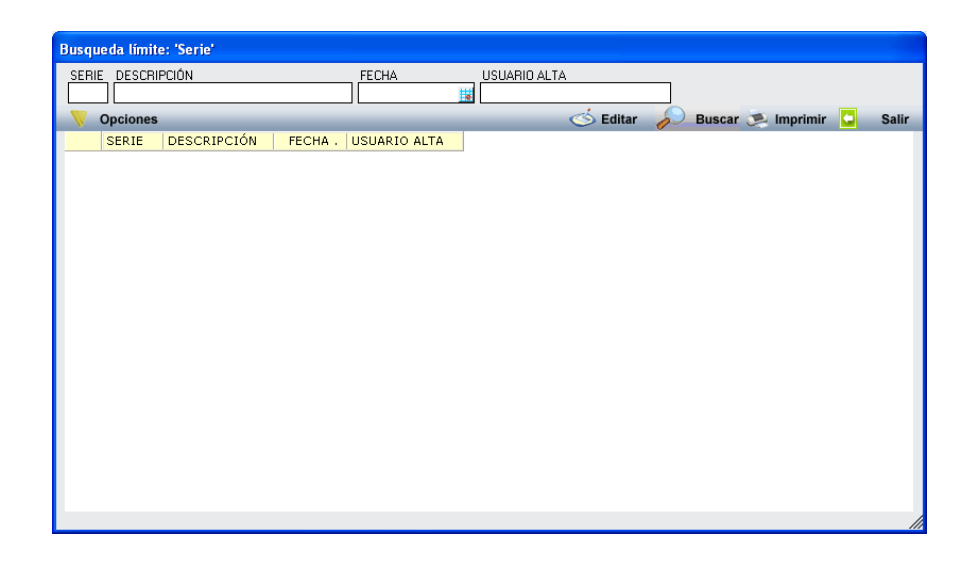

Al realizar una búsqueda, se habilita el botón "Opciones". Al activarlo, se despliega un menú que contiene una serie de operaciones que se pueden realizar con los registros obtenidos en la consulta.

Seleccionar Todos: Marca todos los registros. Seleccionar ninguno: Se desmarcan los registros que estuvieran marcados. Ver Seleccionados: Se eliminan de la ventana aquellos registros que no estén seleccionados. Ver No Seleccionados: Se eliminan de la ventana aquellos registros que estén marcados. Ver Todos: Se recuperan los registros que hayan sido eliminados.

Seleccionar Todos Seleccionar Ninguno Ver Seleccionados Ver No Seleccionados Ver Todos

Opciones

Imprimir: Se imprime la información que se haya obtenido al realizar la última búsqueda.

**Editar:** Si hay un registro seleccionado, al pulsar este botón, se cierra la ventana y se aplica el valor correspondiente al filtro que generó la ventana. Esta misma operación se puede realizar haciendo doble clic sobre un registro.

Salir: Al pulsar este botón, se cierra la ventana y la aplicación regresa al menú anterior.

Al pulsar el botón "**Aceptar**" se abre una nueva ventana donde se mostrarán las estadísticas de tiempo de tramitación en el Visor de Informes, a continuación presentamos un ejemplo de los modelos generados:

Página 1 de 1 Fecha: 21/05/2013 Ayuntamiento de Salamanca Hora: 17:35:55 OAGER Informes y Listados \Informes Generales \Seguimiento de Expedientes ESTADÍSTICA DE TIEMPOS DE TRAMITACIÓN <u>L'Im fies</u> Fecha Creación : <u>Desde</u> 01/01/2013 <u>Hasta</u> 21**/05/20**13 Us vario Cireación : Serie: Procedimiento: E13 E13 Nº Expediente: Estado del Expediente: 9999999 Todos Ustario Tranifación Siguiente: Estado del Expediente: Contenido del Informe: Resum ido por Procedim le Mo Departamento: Media Días Tramitación 27,72 Procedimiento Serie Descripción N° Expedientes RECURSOS Y SOLICITUDES TRIBUTARIAS E13 ENTRADA 2013 456 DEFENSOR DELCONTRIBUYENTE E13 ENTRADA 2013 7,00 1 COMUNICACIONES E13 ENTRADA 2013 56 11,45 Total Departamento: 513 25,91 Departamento: GERENCIA Media Días Tramitación Serie Descripción Nº Expedientes Procedimiento RECURSOS Y SOLICITUDES TRIBUTARIAS E13 ENTRADA 2013 ឆ 22,97 COMUNICACIONES ENTRADA 2013 62,00 E13 1 Total Departamento: 64 23,58 Departamento: RECAUDACIÓN Media Días Tramitación Procedimiento Serie Descripción Nº Expedientes RECURSOS Y SOLICITUDES TRIBUTARIAS E13 ENTRADA 2013 10 8,20 Total Departamento: 10 8,20 Departamento: SERVICIO TRIBUTARIO Media Días Tramitación Procedimiento Serie Descripción Nº Expedientes RECURSOS Y SOLICITUDES TRIBUTARIAS E13 ENTRADA 2013 27 11,41 Total Departamento: 27 11.41 614 24,74 Totales:

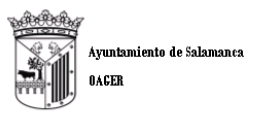

Página 1 de 1 Fecha: 21/05/2013 Hora: 17:39:52

Informes y Listados Informes Generales Seguimiento de Expedientes ESTADÍSTICA DE TIEMPOS DE TRAMITACIÓN

| Límites                        | Desde              | Hasta      |
|--------------------------------|--------------------|------------|
| Fecha Creación:                | 01/01/2013         | 21/05/2013 |
| Usuario Creación:              |                    |            |
| Serie:                         | E13                | E13        |
| Procedimiento:                 |                    |            |
| Nº Expediente:                 |                    | 999999     |
| Estado del Expediente:         | Todos              |            |
| Usuario Tramitación Siguiente: |                    |            |
| Estado del Expediente:         |                    |            |
| Contenido del Informe:         | Resumido por Serie |            |

# Departamento:

| Serie   | Descripción           | Procedimiento         |                     | N° Expedientes | Media Días<br>Tramitación |
|---------|-----------------------|-----------------------|---------------------|----------------|---------------------------|
| E13     | ENTRADA 2013          | COMUNICACIONES        |                     | 56             | 11,46                     |
| E13     | ENTRADA 2013          | DEFENSOR DEL CONTRIB  | UYENTE              | 1              | 7,00                      |
| E13     | ENTRADA 2013          | RECURSOS Y SOLICITUDE | ES TRIBUTARIAS      | 456            | 27,72                     |
|         |                       |                       | Total Departamento: | 513            | 25,91                     |
| Departa | mento: GERENCIA       |                       |                     |                |                           |
| Serie   | Descripción           | Procedimiento         |                     | N° Expedientes | Media Días<br>Tramitación |
| E13     | ENTRADA 2013          | COMUNICACIONES        |                     | 1              | 62,00                     |
| E13     | ENTRADA 2013          | RECURSOS Y SOLICITUDE | ES TRIBUTARIAS      | 63             | 22,97                     |
|         |                       |                       | Total Departamento: | 64             | 23,58                     |
| Departa | mento: RECAUDACIÓN    |                       |                     |                |                           |
| Serie   | Descripción           | Procedimiento         |                     | N° Expedientes | Media Días<br>Tramitación |
| E13     | ENTRADA 2013          | RECURSOS Y SOLICITUDE | ES TRIBUTARIAS      | 10             | 8,20                      |
|         |                       |                       | Total Departamento: | 10             | 8,20                      |
| Departa | mento: SERVICIO TRIBU | FARIO                 |                     |                |                           |
| Serie   | Descripción           | Procedimiento         |                     | N° Expedientes | Media Días<br>Tramitación |
| E13     | ENTRADA 2013          | RECURSOS Y SOLICITUDE | ES TRIBUTARIAS      | 27             | 11,41                     |
|         |                       |                       | Total Departamento: | 27             | 11,41                     |
|         |                       |                       | Totales:            | 614            | 24,74                     |

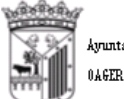

Ayuntamiento de Salamanca OAGER

Informes y Listados \Informes Generales \Seguimiento de Expedientes ESTADÍSTICA DE TIEMPOS DE TRAMITACIÓN

| Limites                        | Desde                       | Hasta      |
|--------------------------------|-----------------------------|------------|
| Fecha Creación:                | 01/01/2013                  | 21.05/2013 |
| Usitario Cireación :           |                             |            |
| Serie:                         | E13                         | E13        |
| Procedim le nio:               |                             |            |
| Nº Expediente:                 |                             | 999999     |
| Estado del Expediente:         | Todos                       |            |
| Uskario Tramitación Signiente: |                             |            |
| Estado del Expediente:         |                             |            |
| Contenido del Informe:         | Detailado por Procedimiento |            |

Departamento:

Procedimiento: RECURSOS YSOLICITUDES TRIBUTARIAS

| Ргос  | edimiento: RECURSOSYSO | LICITUDES TR  | TBUTARIAS                                                                                                  |            |                    | Nº Diter     |
|-------|------------------------|---------------|----------------------------------------------------------------------------------------------------|------------|--------------------|--------------|
| Serle | Descripción            | Nº Expediente | Ettacio                                                                                                    | Fecha Alta | Fecha Finalización | Tran Itación |
| E13   | ENTRADA 2013           | 1             | RECURSO DE REPOSICION CONTRA TASA DE INSTALACIÓN DE TERRAZA                                                | 02/01/2013 | 13/02/2013         | 42           |
|       |                        | 2             | RECURSO DE REPOSICIÓN CONTRA TASA RELATIVA A OCUPACIÓN DEL TERRENO POR<br>MESAS Y SILLAS                   | 02/01/2013 | 22/01/2013         | 20           |
|       |                        | 3             | RECURSO DE REPOSICION CONTRA REDUCCION POR SALARIO MINIMO DEL 50% DE LAS<br>CUOTAS POR RECOGIDA DE BASURA  | 02/01/2013 | 05/02/2013         | 36           |
|       |                        | 4             | RECURSO DE REPOSICION EN RELACIÓN A LA BONIFICACIÓN DEL 90% DE 181                                         | 02/01/2013 | 13/02/2013         | 42           |
|       |                        | 5             | RECURSO DE REPOSICION EN RELACIÓN A LA BONIFICACIÓN DEL 90% DE 181                                         | 02/01/2013 | 13/02/2013         | 42           |
|       |                        | 6             | RECURSO DE REPOSICIÓN CONTRA PROVIDENCIA DE APREMIO EN CONCEPTO DE SANCIÓN<br>DE TRAFICO                   | 02/01/2013 | 2401/2013          | 22           |
|       |                        | ۲             | RECURSO DE REPOSICIÓN CONTRA PROVIDENCIA DE APREMIO EN CONCEPTO DE SANCIÓN<br>DE TRAFICO                   | 02/01/2013 | 17.01/2013         | 15           |
|       |                        | 8             | RECURSO DE REPOSICION EN RELACIÓN A LA BONIFICACIÓN DEL 90% DE 181                                         | 02/01/2013 | 21/02/2013         | 50           |
|       |                        | 9             | RECURSO CONTRA LA RETIRADA DE LA BONIFICACIÓN EN EL IBLIPOR FAMILIA NUMEROSA                               | 02/01/2013 | 22/02/2013         | 51           |
|       |                        | 10            | SOLICITUD DE ANULACIÓN DE AUTOLIQUIDACIÓNES EN CONCEPTO DE ICIÓ Y LICENCIA<br>URBANISTICA                  | 02/01/2013 | 11/02/2013         | 40           |
|       |                        | 11            | SOLICITUD DE BAJA EN EL IMPUESTO SOBRE VEHICULOS DE TRACCION MECANICA DE LOS<br>VEHICULOS SASSEP Y 03290YS | 02/01/2013 | 2401/2013          | 22           |
|       |                        | 12            | RECURSO DE REPOSICIÓN CONTRA LAS LIQUIDACIÓNES EN CONCEPTO DE IBI                                          | 02/01/2013 | 25/02/2013         | 54           |

Página 1 de 32 Fecha: 21/05/2013 Hora: 17:37:04

Ayuntamiento de Salamanca OAGER Página 1 de 1 Fecha: 22/05/2013 Hora: 12:41:33

Informes y Listados Informes Generales Seguimiento de Expedientes ESTADÍSTICA DE TIEMPOS DE TRAMITACIÓN

| Límites                        | Desde        | Hasta      |  |
|--------------------------------|--------------|------------|--|
| Fecha Creación                 | 01/01/2013   | 22/05/2013 |  |
| Usuario Creación:              |              |            |  |
| Serie:                         | E13          | E13        |  |
| Procedimiento:                 |              |            |  |
| Nº Expediente:                 |              | 999999     |  |
| Estado del Expediente:         | Todos        |            |  |
| Usuario Tramitación Siguiente: |              |            |  |
| Estado del Expediente:         |              |            |  |
| Contenido del Informe:         | Departamento |            |  |

# Departamento:

| Usuar   | io:                                                                                                    |                |                     |                |                           |
|---------|----------------------------------------------------------------------------------------------------|----------------|---------------------|----------------|---------------------------|
| Serie   | Descripción                                                                                                    | Procedimiento  |                     | № Expedientes  | Media Dias<br>Tramitación |
| E13     | ENTRADA 2013                                                                                                    | COMUNICACIONES |                     | 2              |                           |
|         |                                                                                                    |                | Total Usuario:      | 2              |                           |
| epartan | nento: ADMINISTRADOR                                                                                                    |                | Total Departamento: | 2              |                           |
| Usuar   | io: ADMINISTRADOR                                                                                                    |                |                     |                |                           |
| Serie   | Descripción                                                                                                    | Procedimiento  |                     | Nº Expedientes | Media Días<br>Tramitación |
| E13     | ENTRADA 2013                                                                                                    | COMUNICACIONES |                     | 1              | 13,00                     |
|         |                                                                                                    |                | Total Usuario:      | 1              | 13,00                     |
|         |                                                                                                    |                | Total Departamento: | 1              | 13,00                     |
|         |                                                                                                    |                | Totales:            | 3              | 4,33                      |
| 5       | and the second second s |                |                     |                | Págha 1 de 1              |
| , i     | TELECIELE                                                                                                    |                |                     | Fecha:         | 21/05/2013                |
|         | Ayuntamiento de S<br>OAGER                                                                                                    | alamanca       |                     | Hora:          | 17:43:46                  |

Informes y Listados \Informes Generales \Seguimiento de Expedientes ESTADÍSTICA DE TIEMPOS DE TRAMITACIÓN

| Limites                        | Desde                         | Hasta      |
|--------------------------------|-------------------------------|------------|
| Fecha Creación :               | 01/01/2013                    | 21/05/2013 |
| Usitario Creación:             |                               |            |
| Serie:                         | E13                           | E13        |
| Procedim le nio:               |                               |            |
| Nº Expediente:                 |                               | 999999     |
| Estado del Expediente:         | Todos                         |            |
| Ustario Tranifación Siguiente: |                               |            |
| Estado del Expediente:         |                               |            |
| Contenido del Informe:         | Uskario Tranitación Signiente |            |

#### Usuario: ESTHER FERNANDEZ DE ALEGRIA

| Serie     | Descripción                    | Procedimiento                      |             | Nº Expedientes | Media Días<br>Tramitación |
|-----------|--------------------------------|------------------------------------|-------------|----------------|---------------------------|
| E13       | ENTRADA 2013                   | RECURSOS Y SOLICITUDES TRIBUTARIAS | ;           | 27             | 11,41                     |
|           |                                | Tot                                | al Unuario: | 27             | 11,41                     |
| Usuario:  | GEMA MARTÍN LÓPEZ              |                                    |             |                |                           |
|           |                                |                                    |             |                | Media Días                |
| Serie     | Descripción                    | Procedimiento                      |             | Nº Expedientes | Tramitación               |
| E13       | ENTRADA 2013                   | RECURSOS Y SOLICITUDES TRIBUTARIAS | ;           | 1              |                           |
|           |                                | Tot                                | al Unuario: | 1              |                           |
| lleuario: | MANOLI HERNANDEZ MA            | TEOS                               |             |                |                           |
| 00000110. |                                | .200                               |             |                | Media Díras               |
| Serie     | Descripción                    | Procedimiento                      |             | Nº Expedientes | Tramitación               |
| E13       | ENTRADA 2013                   | RECURSOS Y SOLICITUDES TRIBUTARIAS | ;           | 6              | 4,57                      |
|           |                                | Tot                                | al Unuario: | 6              | 4,67                      |
| lleuprio: | MARIANO IOSÉ SANCHEZ           | IGI ESIAS                          |             |                |                           |
| osuario.  | MARIANO SOSE SANCHEZ           | ICECIAO                            |             |                | Media Días                |
| Serie     | Descripción                    | Procedimiento                      |             | Nº Expedientes | Tramitación               |
| E13       | ENTRADA 2013                   | RECURSOS Y SOLICITUDES TRIBUTARIAS | ;           | 10             | 8,20                      |
|           |                                | Tot                                | al Unuario: | 10             | 8,20                      |
| Usuario:  | SANDRA GONZÁLEZ GAR            | cía                                |             |                |                           |
|           | 0,000,000,000,000,000          |                                    |             |                | Media Días                |
| Serie     | Descripción                    | Procedimiento                      |             | Nº Expedientes | Tramitación               |
| E13       | ENTRADA 2013                   | COMUNICACIONES                     |             | 1              | 62,00                     |
| E13       | ENTRADA 2013                   | RECURSOS Y SOLICITUDES TRIBUTARIAS | ;           | 56             | 25,34                     |
|           |                                | Tot                                | al Unuario: | 57             | 25,98                     |
| Usuario:  | Usuario tramitación siguie     | nte po asignado                    |             |                |                           |
| 00000110. | obdario il dinittabiori Digare | nicho abigridao                    |             |                | Media Díras               |
| Serie     | Descripción                    | Procedimiento                      |             | Nº Expedientes | Tramitación               |
| E13       | ENTRADA 2013                   | COMUNICACIONES                     |             | 56             | 11,45                     |
| E13       | ENTRADA 2013                   | DEFENSOR DELCONTRIBUYENTE          |             | 1              | 7,00                      |
| E13       | ENTRADA 2013                   | RECURSOS Y SOLICITUDES TRIBUTARIAS | ;           | 455            | 27,72                     |

Totales:

Total Unuario:

513

614

25,91 24,74

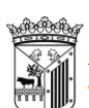

Ayuntamiento de Salamanca OAGER

#### Informes y Listados'Informes Generales\Seguimiento de Expedientes ESTADÍSTICA DE TIEMPOS DE TRAMITACIÓN

| Límites                        | Desde                                       | Hasta      |  |
|--------------------------------|---------------------------------------------|------------|--|
| Fecha Creación                 | 01/01/2013                                  | 10/06/2013 |  |
| Usuario Creación:              |                                             |            |  |
| Serie:                         | E13                                         | E13        |  |
| Procedimiento:                 |                                             |            |  |
| Nº Expediente:                 |                                             | 999999     |  |
| Estado del Expediente:         | Todos                                       |            |  |
| Usuario Tramitación Siguiente: |                                             |            |  |
| Estado del Expediente:         |                                             |            |  |
| Contenido del Informe:         | Detallado por Usuario Tramitación Siguiente |            |  |
|                                |                                             |            |  |

# Usuario: ADMINISTRADOR

#### Procedimiento: COMUNICACIONES

| Serie                         | Descripción                     | Nº Expediente | Extracto | Fecha Alta Fecha Finalizació                  | N⁰ Días<br>¹ Tramitación |  |  |
|-------------------------------|---------------------------------|---------------|----------|-----------------------------------------------|--------------------------|--|--|
| E13                           | ENTRADA 2013                    | 4             |          | 28/05/2013 30/05/2013                         | 2                        |  |  |
|                               |                                 |               |          | Total Procedimiento: 1 Media Días Tramitación | 2,00                     |  |  |
| Usuari                        | o: AFRICA ALONSO ARROL          | LO            |          | Total Usuario: 1 Media Días Tramitación:      | 2,00                     |  |  |
| Procedimiento: COMUNICACIONES |                                 |               |          |                                               |                          |  |  |
| Serie                         | Descripción                     | Nº Expediente | Extracto | Fecha Alta Fecha Finalizació                  | Nº Días<br>Tramitación   |  |  |
| E13                           | ENTRADA 2013                    | 1             | Entrada  | 09/05/2013 04/06/2013                         | 26                       |  |  |
|                               |                                 |               |          | Total Procedimiento: 1 Media Días Tramitación | 26,00                    |  |  |
| Usuari                        | Usuario: SANDRA GONZÁLEZ GARCÍA |               |          | Total Usuario: 1 Media Días Tramitación:      | 26,00                    |  |  |
| Proce                         | dimiento: COMUNICACIONES        | ;             |          |                                               |                          |  |  |
| Serie                         | Descripción                     | Nº Expediente | Extrado  | Fecha Alta Fecha Finalizació                  | Nº Días<br>Tramitación   |  |  |